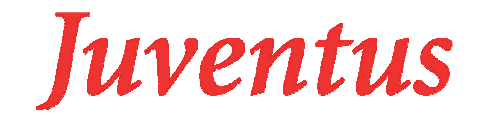

# Arbeitsanleitung Extranet

Einstieg:

Unter <u>http://campus.juventus.ch</u> kann man sich für das Extranet einloggen. Die Startseite sieht wie folgt aus:

| len Züri        | ich - | Log  | in - | Mozill   | la Fir | efox    |          |                                                                                   |                                                                    |            |                                               |                            |               |                         |                                |                |        |               |                    |                 |        |   |        |              |                      |     |       |            |     |       |  |  |
|-----------------|-------|------|------|----------|--------|---------|----------|-----------------------------------------------------------------------------------|--------------------------------------------------------------------|------------|-----------------------------------------------|----------------------------|---------------|-------------------------|--------------------------------|----------------|--------|---------------|--------------------|-----------------|--------|---|--------|--------------|----------------------|-----|-------|------------|-----|-------|--|--|
| <u>A</u> nsicht | ⊆hr   | onik | Les  | ezeiche  | en E   | ⊻tras   | Hilfe    |                                                                                   |                                                                    |            |                                               |                            |               |                         |                                |                |        |               |                    |                 |        |   |        |              |                      |     |       |            |     |       |  |  |
| X               |       |      | B h  | ttp://ju | ventu  | s.tocco | ch/extra | net                                                                               |                                                                    |            |                                               |                            |               |                         |                                |                |        |               |                    |                 |        |   |        |              |                      |     | ☆     | - 0        | G-G | oogle |  |  |
| dun             |       |      |      |          |        |         |          |                                                                                   |                                                                    |            |                                               |                            |               |                         |                                |                |        |               |                    |                 |        |   |        |              |                      |     |       |            |     |       |  |  |
| dun             |       |      |      |          |        |         |          | Keine B<br>Das Systen<br>Das Pas<br>Das Pas<br>Sie habe<br>Benutzerna<br>Passwort | ereci<br>n konni<br>utzerna<br>swort i<br>swort i<br>m keini<br>me | t ist fall | ung<br>e nicht<br>st false<br>lsch<br>rechtig | für<br>einlo<br>ch<br>unge | den<br>Iggen. | Zugr<br>Dies k<br>iesen | <b>-iff</b><br>ann n<br>Bereir | mehr<br>ich (v | rere I | Grür<br>ər mi | nde h:<br>it der J | aben:<br>Zurüci | ktaste | ) | iine S | Ju<br>chule, | V <i>C</i><br>in die | man | gerne | ,<br>geht. |     |       |  |  |
|                 |       |      |      |          |        |         |          |                                                                                   |                                                                    | Pas:       | <u>swort v</u>                                | /erqe:                     | ssen?         |                         |                                |                |        |               |                    |                 |        |   |        |              |                      |     |       |            |     |       |  |  |

Der Benutzername ist Ihre Juventus-Mailadresse (Lehrpersonen der Technikerschule loggen sich mit @hsz-t.ch ein) und das Passwort ist bei allen welcome. Beim ersten Einloggen werden Sie aufgefordert, das Passwort zu ändern.

Wenn man in der Navigationsleiste links unter Persönlicher Bereich "Mein Passwort" anklickt, kann mein sein Passwort jederzeit mutieren. TIPP: Wählen Sie keine zu einfachen Codes aus (wie z.B. Namen, Geburtstag etc.).

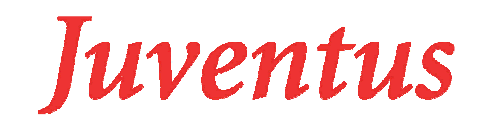

| s Sch | ulen - Mein Passwort - Mozilla Fire                       | fox                                                                                             |
|-------|-----------------------------------------------------------|-------------------------------------------------------------------------------------------------|
| sicht | <u>C</u> hronik Lesezeichen E <u>x</u> tras <u>H</u> ilfe |                                                                                                 |
| ×     | ☆                                                         | anet/Persoenlicher_Bereich/Mein_Passwort 🏠 🔹 🗔 e Google                                         |
|       |                                                           |                                                                                                 |
|       | Home Logout                                               | Juventus<br>Eine Schule, in die man gerne geht.                                                 |
|       | Suche »                                                   | Home » Persönlicher Bereich » Mein Passwort »                                                   |
|       | News und Info                                             |                                                                                                 |
|       | Über uns                                                  | Mein Passwort                                                                                   |
|       | Unterricht                                                |                                                                                                 |
|       | QS und Prozess                                            | Einstellungen: Baumgartner Nicole                                                               |
|       | Hilfe und Unterstützung                                   | Passwort                                                                                        |
|       | Persönlicher Bereich<br>Mein Passwort<br>E-Mail           | Wählen Sie Ihr neues Passwort.<br>Login-Name nicole baumgartner@juventus.ch<br>Altes Passwort * |
|       |                                                           | Sprache<br>Hinweis: Die Änderung ist erst bei der nächsten Anmeldung wirksam.                   |
|       |                                                           | Sprache • deutsch 💌                                                                             |

Sollten Sie Ihr persönliches Passwort vergessen haben, so können Sie vom System automatisch ein neues Passwort generieren lassen. Drücken Sie dazu auf dem Loginfenster auf den Link "Passwort vergessen?". Es erscheint folgendes Bild:

| ulen Zür | ich - Login - Mozilla       | Firefox                      |                                                                                                |                                                                                                    |                                                     |                                                 |
|----------|-----------------------------|------------------------------|------------------------------------------------------------------------------------------------|----------------------------------------------------------------------------------------------------|-----------------------------------------------------|-------------------------------------------------|
| Ansicht  | ⊆hronik <u>L</u> esezeichen | E <u>x</u> tras <u>H</u> ilf | e                                                                                              |                                                                                                    |                                                     |                                                 |
| ×        |                             | entus.tocco.ch/e             | extranet                                                                                       |                                                                                                    |                                                     | ☆ • Google                                      |
| ildun    |                             |                              |                                                                                                |                                                                                                    |                                                     |                                                 |
|          |                             |                              | Keine Berec<br>Das System kon<br>Der Benutzern<br>Das Passwor<br>Sie haben kei<br>Benutzername | <mark>chtigung für den Zugriff</mark><br>nte Sie nicht einloggen. Dies kann me<br>name ist falsch<br>tist falsch<br>ine Berechtigungen für diesen Bereich | hrere Gründe haben:<br>(weiter mit der Zurücktaste) | Juventus<br>Eine Schule, in die man gerne geht. |
|          |                             |                              |                                                                                                | Anfordern<br>Zurück                                                                                                    |                                                     |                                                 |

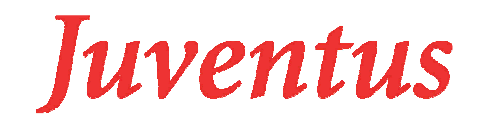

# Startseite:

Wenn Sie sich eingeloggt haben erscheint die Startseite:

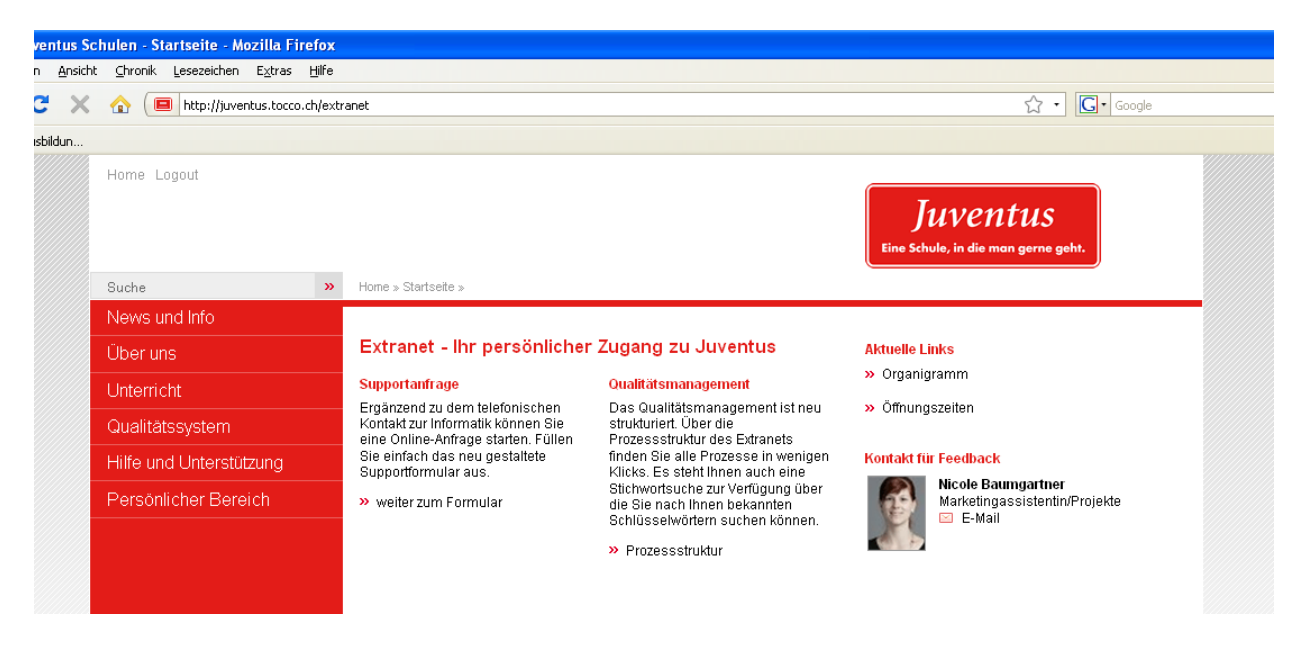

## Hilfe und Unterstützung:

Unter Hilfe und Unterstützung finden Sie detaillierte Handbücher sowie andere Navigationspunkte zur Unterstützung. Fragen, Probleme oder Feedback können Sie unter Supportanfrage Administration eingeben.

## Persönlicher Bereich:

Unter dem Persönlichen Bereich können Sie auf Ihr Webmail zugreifen.

## News/Infos:

Unter dem Navigationspunkt News und Infos finden Sie die versandten Infobulletins, Öffnungszeiten des Sekretariats sowie Sprechstunden der Schulleiterinnen. Ausserdem besteht ein direkter Link auf das Infopanel und vieles mehr.

## Über uns:

Hier sind folgende Inhalte erfasst: die Geschichte von Juventus, ein Organigramm, Ansprechspersonen, Kommissionen, Lehrpersonen und bei Administration meine Kontaktangaben.

## Unterricht:

Dieser Bereich ist vor allem für Sie als Lehrperson interessant. Hier finden Sie von den Stoffplänen über Reglemente bis zu Evaluationsformularen alles Wichtige, was den Unterricht betrifft.

## Qualitätssystem:

Unter Prozessbeschreibung sind Prozesse der Juventus Schulen beschrieben. Die Hauptprozesse unterteilen sich in:

- Kundengewinnung / Marketing
- Bildung
- Unternehmen

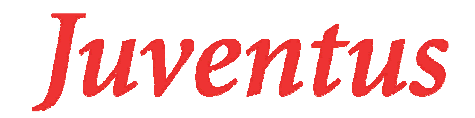

• Dienstleistungen

Für Sie als Lehrperson ist vor allem der Bereich Bildung hilfreich.

#### Dokumente hinzufügen und bearbeiten:

Wie man Dokumente sucht, hinzufügt, bearbeitet und downloadet finden Sie im Benutzerhandbuch "Benutzerumgebung Dokumentenmanagement".

#### E-learning TG1:

Dieser Navigationspunkt ist nur den Lehrpersonen des TG1 sowie den Lernenden des TG1 zugänglich. Unter dem Navigationspunkt E-learning können Sie mit Ihrer Klasse vorerst einen Dokumentenaustausch vornehmen. Ein Forum sowie ein Chat werden in einer späteren Phase (voraussichtlich im Herbst 2010) eingeführt. Ihnen sowie den Lernenden ist es möglich, Dokumente ins Extranet zu stellen und diese zu löschen. Die Ordnerstruktur ist nach Unterrichtsfach aufgebaut. Ordner können aber zusätzlich erstellt oder gelöscht werden (bitte geben Sie mir Bescheid, falls ich neue Ordner erfassen sollte).

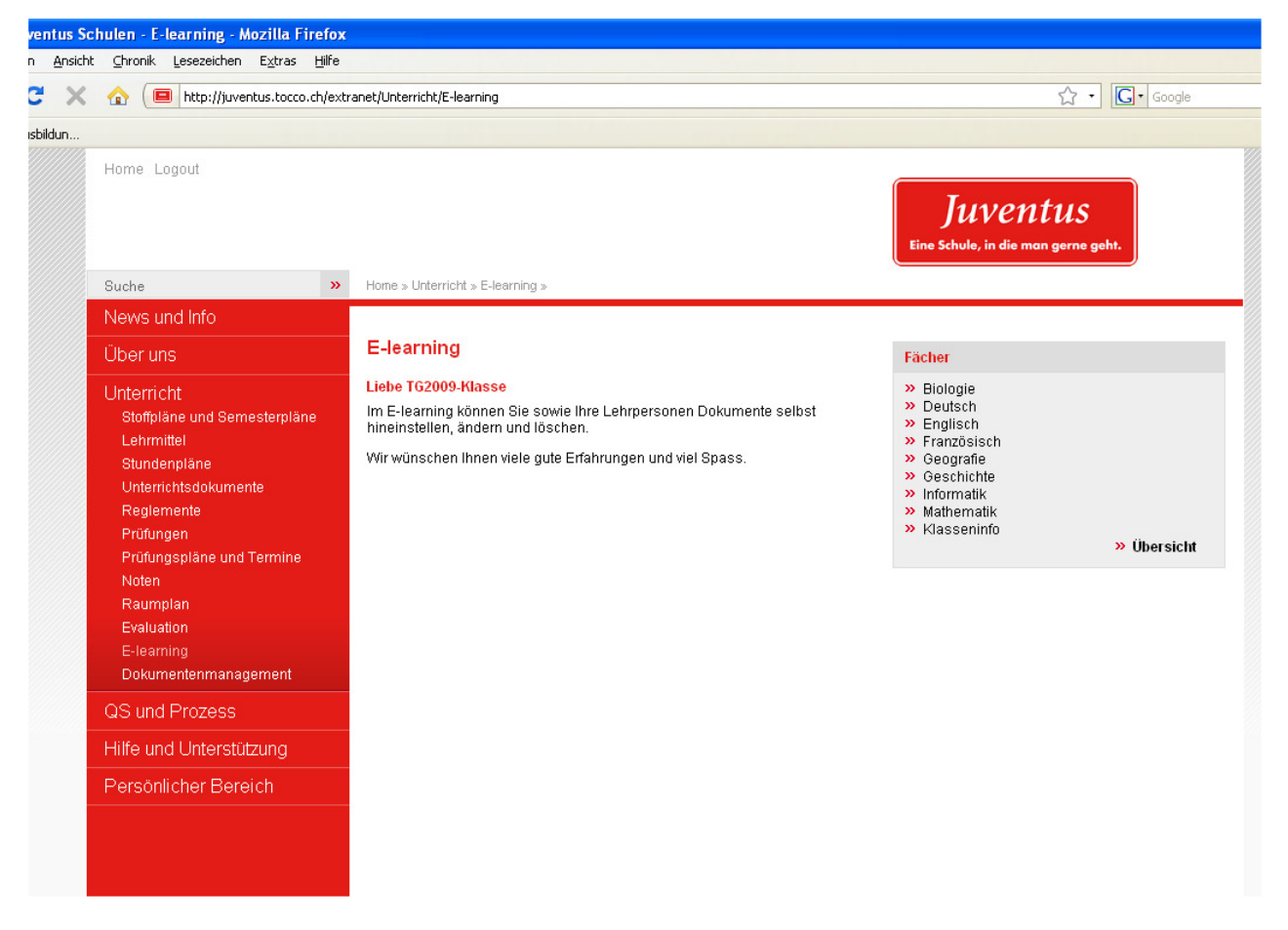

Die TG1-Lernenden können sich mit ihrer privaten E-Mailadresse beim Benutzernamen einloggen. Das Passwort ist bei allen Lernenden **Juventus**. Die Lernenden werden nach dem ersten Login aufgefordert, ihr Passwort zu ändern. Die TG1-Lernenden wurden via Mail inkl. Benutzerhandbuch informiert.

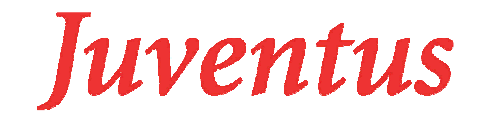

Wenn Sie unter dem Navigationspunkt Dokumentenmanagement E-learning anklicken, ist die Ordnerstruktur ersichtlich. Nun können Sie auf den gewünschten Ordner klicken und Dokumente hinzufügen. Die detaillierte Anleitung entnehmen Sie bitte dem Benutzerhandbuch "Dokumentenmanagement".

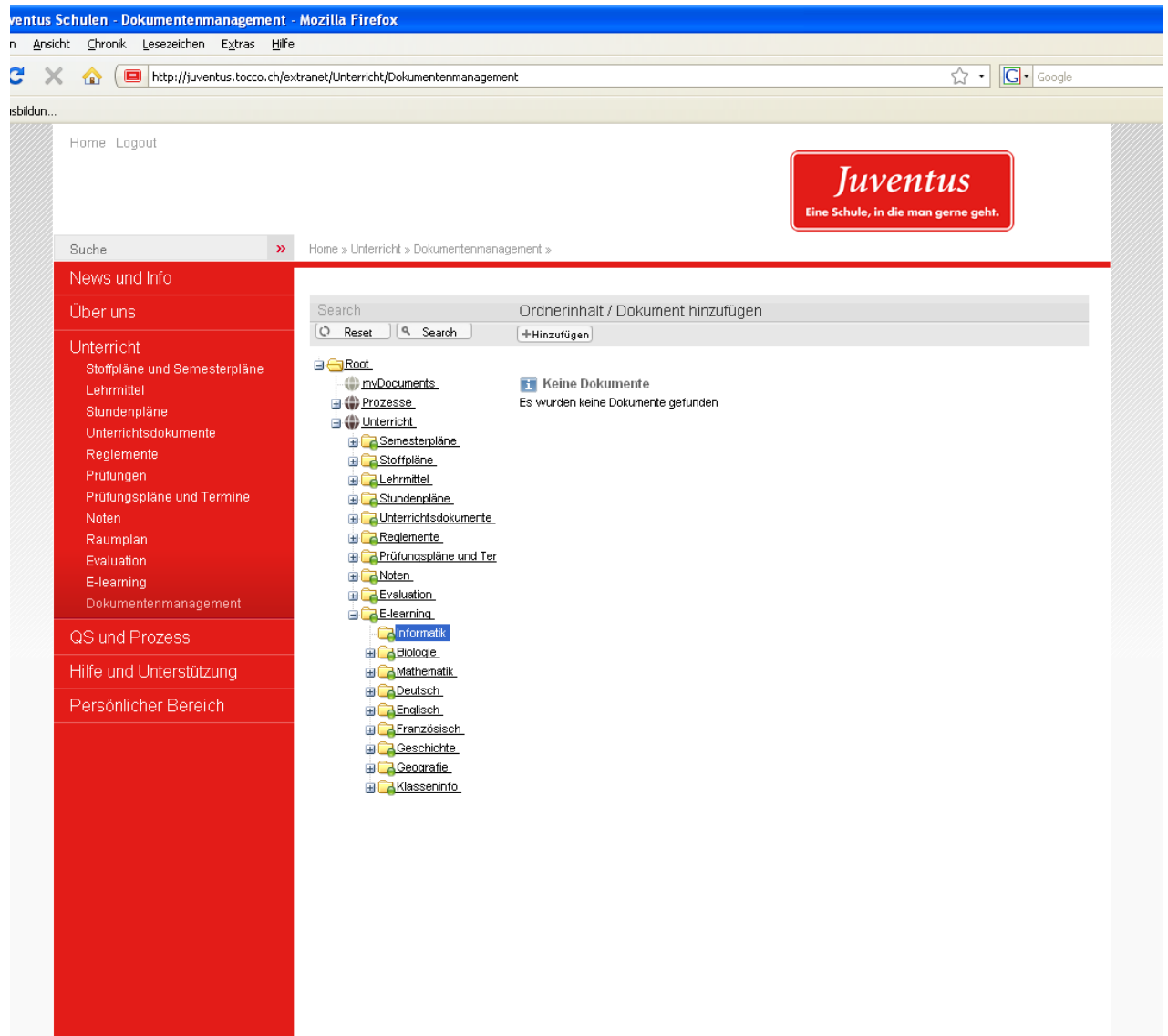

Bei Unklarheiten und Problemen wenden Sie sich bitte direkt an mich.

#### Ausloggen:

In der oberen linken Ecke steht "Logout". Bitte melden Sie sich jeweils ab, wenn Sie das Extranet verlassen.